# Signature M650

#### EN SAVOIR PLUS SUR VOTRE PRODUIT

#### Connectez votre souris à votre dispositif

Vous pouvez coupler votre souris à votre dispositif à l'aide de la connexion Bluetooth<sup>®</sup> Low Energy ou de notre nouveau récepteur Logi Bolt.

Pour coupler via Bluetooth®:

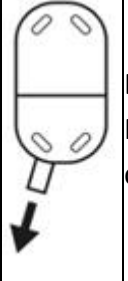

ÉTAPE 1 Retirez la languette de la souris. Elle s'allume automatiquement. Le canal 1 est prêt à être couplé.

Pour la coupler via le récepteur Logi Bolt:

|      | ÉTAPE 1<br>Retirez le récepteur Logi Bolt de son emplacement dans le<br>compartiment des piles mais ne retirez pas encore la languette.                                              |
|------|----------------------------------------------------------------------------------------------------|
| ;:→□ | ÉTAPE 2<br>Insérez le récepteur dans un port USB disponible sur votre ordinateur<br>portable ou de bureau.                                                                           |
|      | ÉTAPE 3<br>Vous pouvez maintenant retirer la languette de la souris. Elle s'allume<br>automatiquement. Le récepteur est connecté au canal 1 et votre souris<br>est prête à l'emploi. |

# Installer le logiciel Logitech

Téléchargez le logiciel Logitech pour personnaliser votre souris, paramétrer des raccourcis avancés et profiter de toutes les possibilités de votre produit. Cliquez <u>ici</u> pour télécharger et en savoir plus sur la gamme complète de fonctionnalités.

#### Présentation du produit

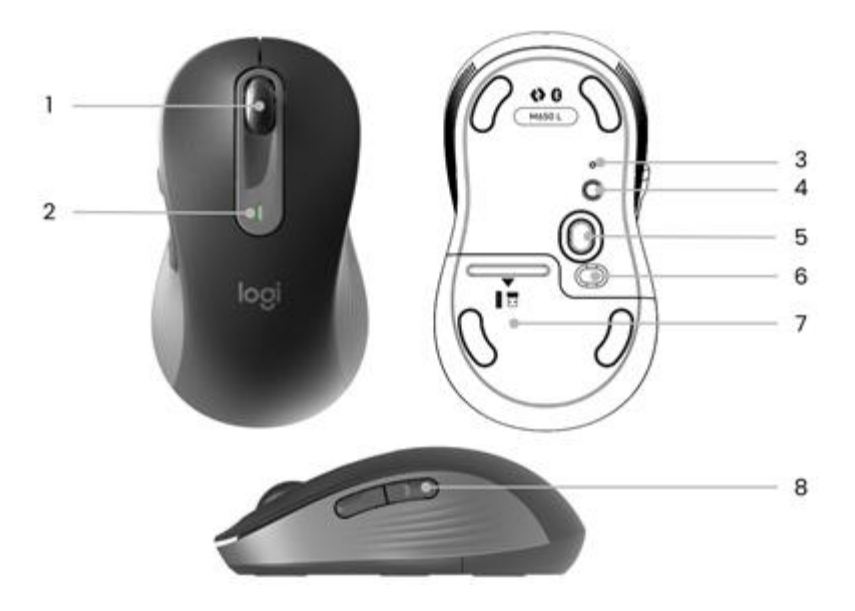

- 1. Roulette de défilement SmartWheel
- 2. Témoin lumineux de niveau de charge des piles
- 3. Témoin lumineux d'état de la connexion
- 4. Bouton de connexion
- 5. Capteur 4 000 ppp
- 6. Interrupteur à bascule Marche/Arrêt
- 7. Compartiment pile et récepteur
- 8. Boutons Précédent/Suivant

#### Notre nouvelle molette Logitech SmartWheel sur votre souris

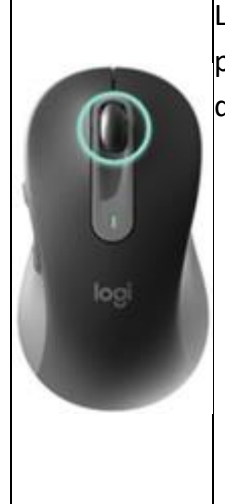

Les souris Signature M650 et M650L sont dotées du défilement SmartWheel qui offre précision ou rapidité dès que vous en avez besoin. Basculez en toute simplicité entre deux styles de défilement en un clin d'œil.

- Défilement ligne par ligne (mode cranté): offre une précision ligne par ligne lorsque vous avez besoin de vous concentrer sur les détails. Faites défiler lentement, vous sentirez chaque cran sur la molette. Idéal pour lire ou naviguer avec précision dans les éléments et les listes.
- Défilement rapide (mode inertie): faites défiler vos écrans plus rapidement pour un déplacement fluide de la roulette. Ce mode permet de faire défiler plus rapidement et avec moins d'efforts les longs documents et pages Web.

# Défilement horizontal

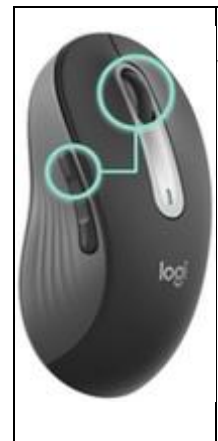

Vous pouvez faire défiler horizontalement avec votre souris.

Pour cela, une combinaison de deux boutons est nécessaire: maintenez l'un des boutons latéraux enfoncé et faites défiler simultanément la roulette.

REMARQUE: le défilement horizontal est activé par défaut. Vous pouvez personnaliser cette fonction dans l'onglet Pointer et faire défiler du <u>logiciel Logitech</u>.

Pour plus d'informations sur le défilement horizontal, cliquez ici.

# **Boutons Précédent/Suivant**

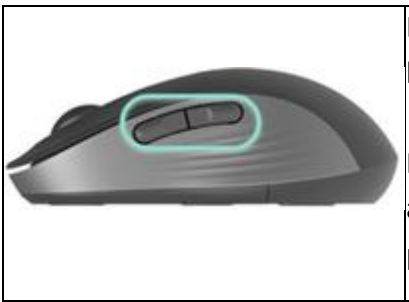

Les boutons Précédent/Suivant améliorent la navigation et simplifient les tâches.

Pour naviguer entre les pages d'un document ou entre des pages Web, appuyez sur le bouton Précédent ou Suivant, selon l'emplacement du pointeur de la souris.

Le <u>logiciel Logitech</u> vous permet d'attribuer d'autres fonctions utiles aux boutons, notamment Annuler/Rétablir, la navigation dans le système d'exploitation, augmenter/diminuer le volume, et bien plus encore.

# Comment personnaliser vos boutons latéraux

1. Téléchargez et exécutez Logitech Options+. Cliquez ici pour télécharger le logiciel.

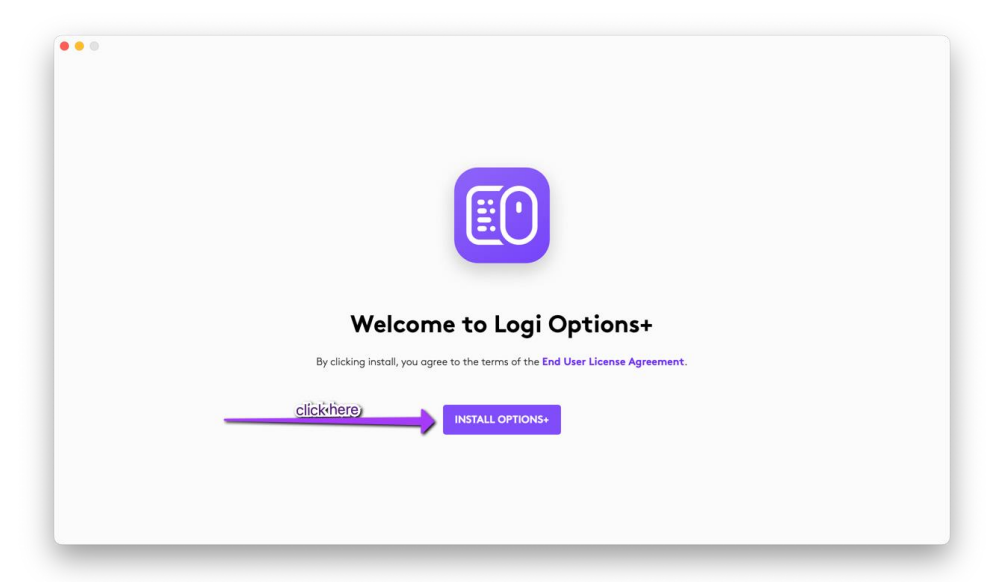

2. Une fenêtre d'installation apparaîtra sur votre écran. Cliquez sur Installer Options+.

3. Une fois le logiciel Logitech Options+ installé, une fenêtre s'ouvrira et vous pourrez voir une image de votre souris. Cliquez sur cette image.

| + ADD DEVICE   | & smart actions QI) 🛛 🔕 🔞 |
|----------------|---------------------------|
| l<br>O<br>Iogi |                           |
| INACTIVE       | INACTIVE                  |
|                | + ADD DEVICE              |

4. Un processus d'intégration rapide vous montrera comment personnaliser votre souris. Nous vous recommandons vivement de ne pas l'ignorer.

| MEET SIGNATURE M650 FOR BUSINESS |
|----------------------------------|
|                                  |
| 50 <b>7</b>                      |
| ADF.                             |

5. Une fois que vous avez terminé, cliquez sur **Boutons**dans la partie gauche de la fenêtre.

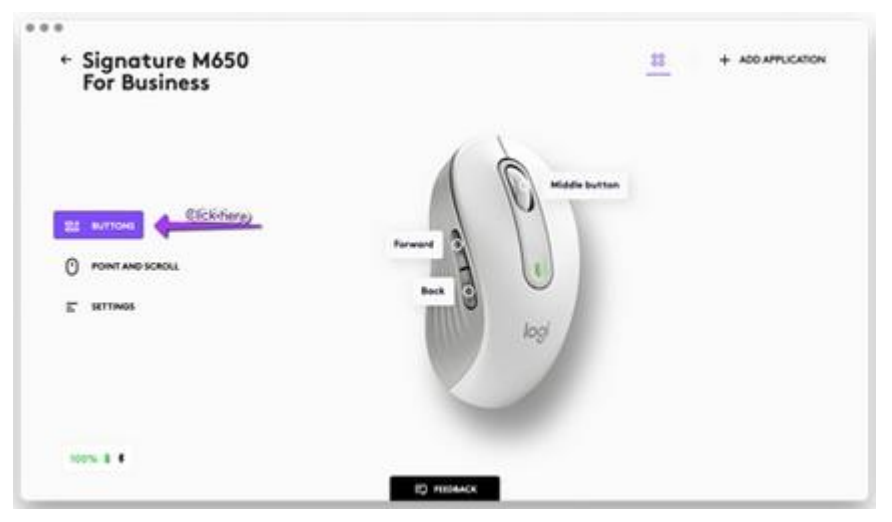

6. Cliquez sur les boutons que vous souhaitez personnaliser.

| <ul> <li>← Signature M650<br/>For Business</li> </ul> | 11 + ACO APPLICATIO | ON |
|-------------------------------------------------------|---------------------|----|
|                                                       | Forward Box         |    |
| E serves                                              | logi                |    |

7. Sélectionnez la fonction que vous souhaitez définir pour ce bouton parmi les options qui s'affichent dans la partie droite de l'écran. Vous avez terminé!

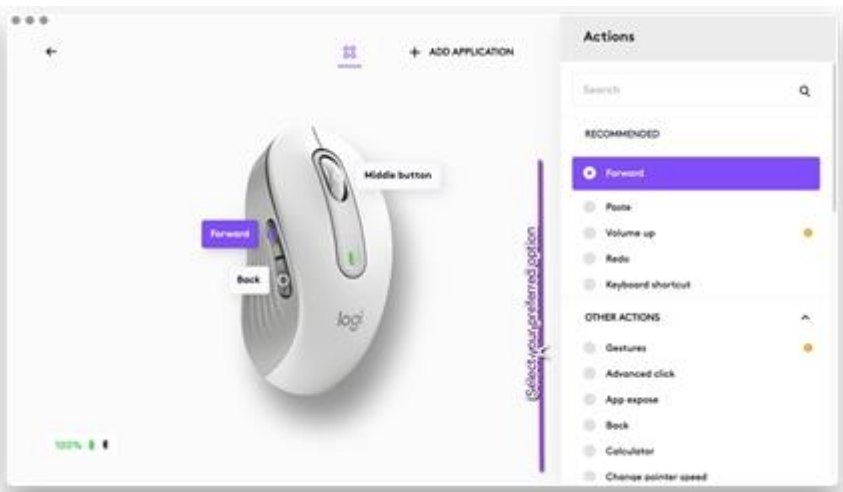

|                                      | 1                                                                  | 2                         |                                     |
|--------------------------------------|--------------------------------------------------------------------|---------------------------|-------------------------------------|
| Paramètres par défaut                | Bouton central                                                     | Suivant                   | Précédent                           |
| Navigateur (Chrome,<br>Edge, Safari) | Ouvrir le lien dans un nouvel onglet                               | Suivant                   | Précédent                           |
| Zoom/Teams                           | Bouton central                                                     | Démarrer/arrêter la vidéo | Activer/désactiver le<br>microphone |
| Médias (Spotify, VLC,<br>Quicktime)  | Bouton central                                                     | Suivant                   | Précédent                           |
| Microsoft Excel                      | Panoramique (maintenir le bouton<br>enfoncé et déplacer la souris) | Rétablir                  | Annuler                             |
| Microsoft Word                       | Défilement automatique                                             | Rétablir                  | Annuler                             |
| Microsoft PowerPoint                 | Panoramique (maintenir le bouton<br>enfoncé et déplacer la souris) | Rétablir                  | Annuler                             |
| Adobe Photoshop                      | Panoramique (maintenir le bouton<br>enfoncé et déplacer la souris) | Rétablir                  | Annuler                             |

# Paramètres propres à une application

Les boutons de votre souris peuvent être configurés pour vous permettre d'utiliser différentes fonctions selon les applications. Vous pouvez affecter les boutons latéraux au contrôle du volume dans Spotify, au copier/coller dans Microsoft Excel ou à annuler/rétablir dans Adobe Photoshop.

En installant le logiciel Logitech, vous pouvez définir des paramètres prédéfinis propres à chaque application qui adaptent le comportement des boutons de la souris selon l'application utilisée.

Voici les paramètres spécifiques à l'application que nous avons créés pour vous:

Chacun de ces paramètres peut être personnalisé manuellement pour une application spécifique.

# Attribuer des gestes aux boutons latéraux

Si vous souhaitez des fonctionnalités plus avancées, vous pouvez affecter l'un des boutons latéraux de la souris au **bouton de gestes**. Cela transformera les boutons Suivant ou Précédent en bouton multifonction performant vous permettant d'utiliser des gestes pour la navigation sur le bureau, la gestion des applications, le panoramique, le zoom et bien plus encore.

Dans l'onglet **Souris**, sélectionnez un bouton latéral (suivant ou précédent) et cliquez sur **Bouton de gestes**.

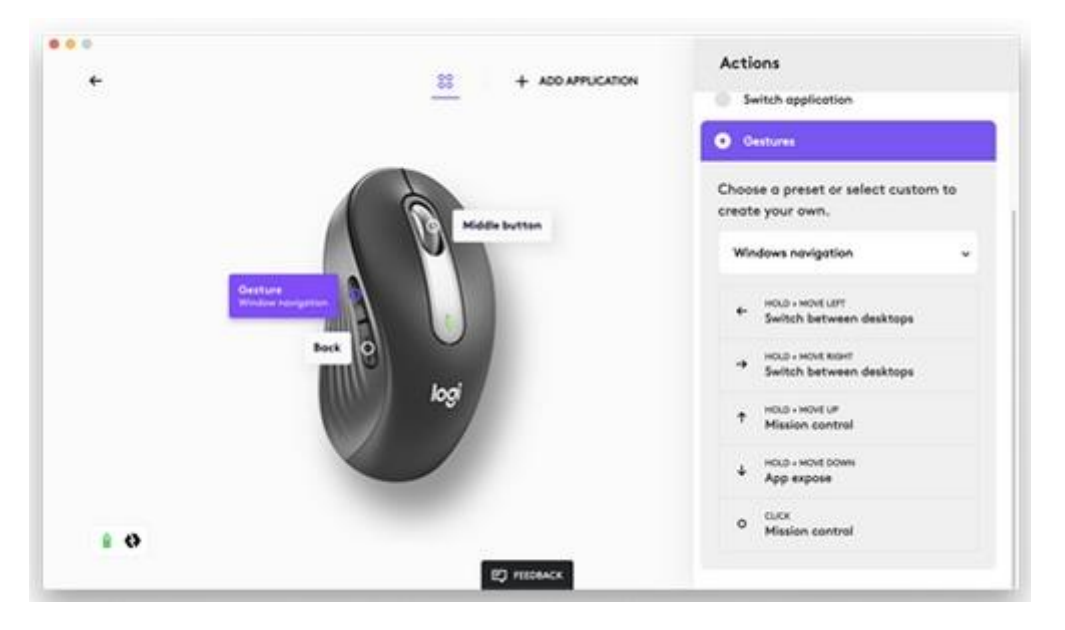

Par défaut, les boutons de gestes vous permettent de naviguer entre les fenêtres et les bureaux. Pour effectuer les gestes, vous devez maintenir le bouton enfoncé tout en déplaçant la souris.

# Vérifier l'état de la pile

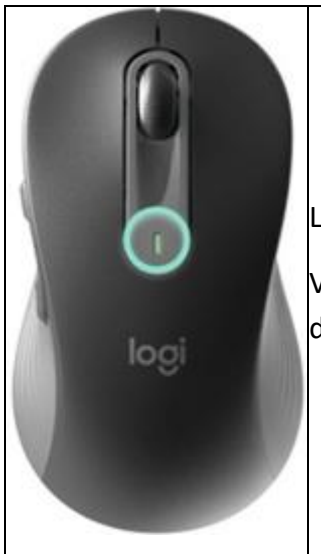

Le témoin lumineux situé en haut de la souris indique l'état de la batterie.

Vous pouvez installer le <u>logiciel Logitech</u> pour recevoir des notifications sur le niveau des avertissements en cas de batterie faible.

| Couleur du témoin<br>lumineux | État         | Temps                                                        | Indications                                                                                                    |
|-------------------------------|--------------|--------------------------------------------------------------|----------------------------------------------------------------------------------------------------|
| Vert                          | Fixe         | 5 secondes                                                   | Entre 100 % et 5 % de charge                                                                                                    |
| Rouge                         | Clignotement | 5 secondes fixes, suivies de 3<br>minutes<br>de clignotement | Niveau critique (équivalent à 1 mois d'<br>inférieur<br>REMARQUE: Le témoin lumineux rouge<br>que le dispositif sort du mode veille.<br>Le mode veille prolongée s'active après<br>Bluetooth ou via le récepteur BOLT. |

# Autonomie et remplacement des piles

Informations sur la batterie:

- Fonctionne avec une pile alcaline AA
- La longévité de la pile est estimée à 24 mois

### Installation d'une nouvelle pile

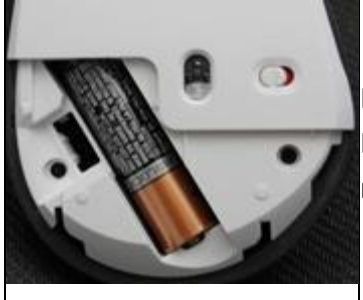

Faites glisser le couvercle du compartiment de la pile vers le bas et retirez-le. Insérez les piles en vous assurant qu'elles sont dans la bonne direction puis replacez le couvercle.

#### Version gaucher:

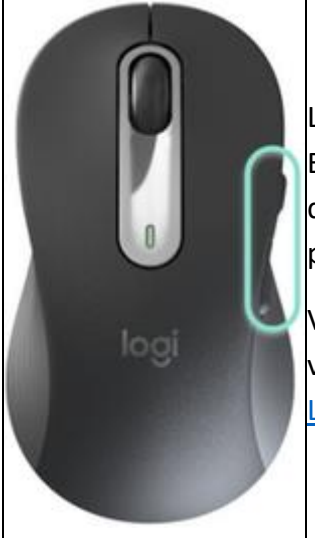

La souris Logitech M650L est disponible en version pour gauchers (**M650L Left**). Elle a les mêmes fonctionnalités que la version pour droitiers, à la seule différence que les boutons latéraux se trouvent sur le côté droit de la souris pour une meilleure accessibilité avec votre pouce gauche.

Votre souris dispose toujours de la fonction de clic principale sur la gauche. Si vous préférez basculer sur le bouton droit, vous pouvez utiliser le <u>logiciel</u> <u>Logitech</u>.